## ثبت یک نماینده (عامل)

## برای فروشگاه

ایران چارسوق

آموزش شماره ی ۱۲۴

گام اول :

به پنل فروشگاه وارد شوید. از منوی "اطلاعات یایه" گزینه ی "تعیین عامل فروش" را انتخاب نمایید.

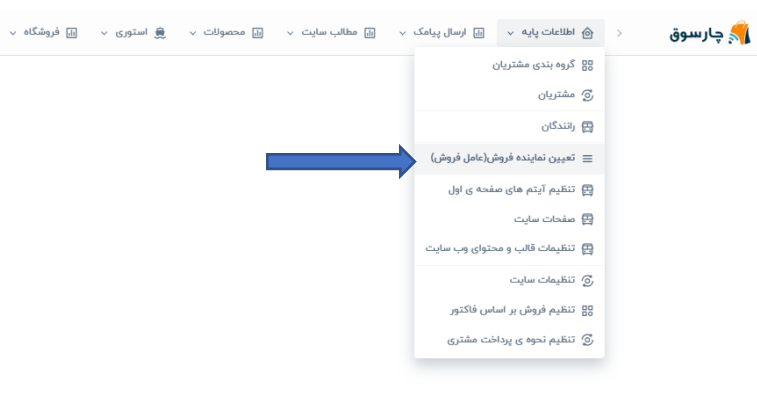

گام دوم :

در صفحه ی باز شده، در قسمت "شناسه عامل فروش," کد نماینده را وارد نمایید. پس از آن دکمه ی تایید را کلیک کنید.

ثبت نماینده فروش(عامل فروش)

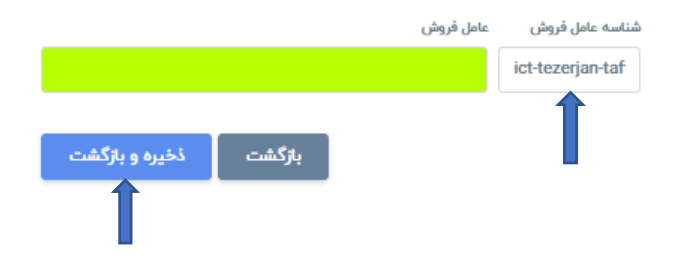

راهنمايي:

هر نماینده (عامل)، یک شناسه اختصاصی دارد که این شناسه قبلا هنگام ثبت نام برای وی پیامک شده است.

جهت ثبت نام و عضویت به عنوان نماینده فروش با ما

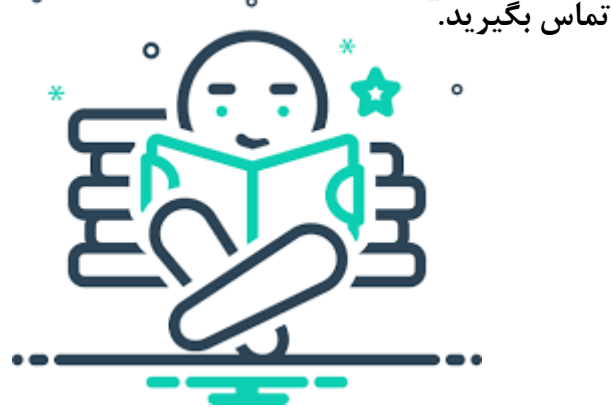

گام سوم :

با کلیک روی گزینه ی تایید، نام نماینده (عامل فروش) در کادر سبزرنگ نمایش داده میشود.

ثبت نماینده فروش(عامل فروش)

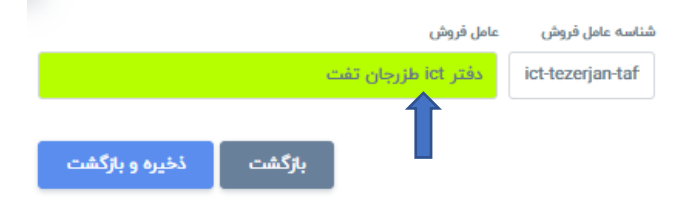

تذكر مهم :

از این پس نماینده فروشگاه میتواند تمامی فعالیت های مرتبط با این فروشگاه را انجام دهد و به تمامی امکانات پنل فروشگاه دسترسی دارد.

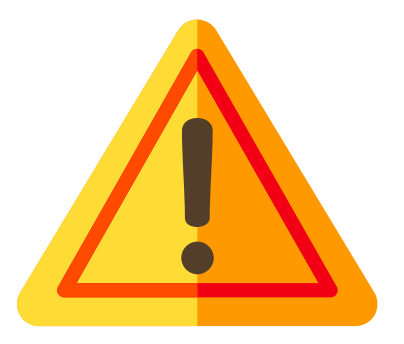

## پايان آموزش

## سوالات خود را از ما بپرسید...